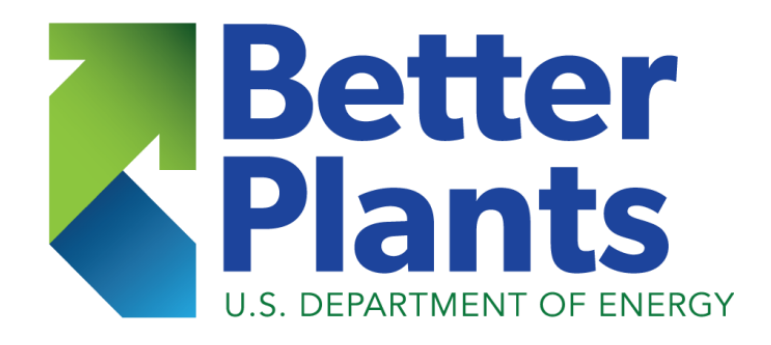

# How to Download and Begin using MEASUR:

The Manufacturing Energy Assessment Software for Utility Reduction

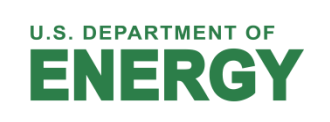

11111111

# Download via DOE-EERE- AMO website

#### ADVANCED MANUFACTURING

operating conditions and test "what-if" scenarios for various options to reduce energy use.

FSAT: Coming Soon!

SSAT: Coming Soon!

AIRMaster+: Coming Soon!

#### **Release Notes**

The tool suite has a built-in auto-update feature that will automatically check and notify users of recent tool updates. Users are given the option whether to upgrade to the latest version. The entire suite is accessible in an open-source environment DOE AMO GitHub page.

#### Additional Information

#### Fact Sheet

- PSAT Factsheet: Coming Soon!
- PHAST Factsheet: Coming Soon!
- User Manuals:
  - How to Download and Begin using the AMO Tools Desktop
- Download Software
  - Windows Compatible Version
  - Mac Compatible Version
  - Linux Compatible Version

OFFICE of ENERGY EFFICIENCY & RENEWABLE ENERG

Forrestal Building

- https://www.energy.gov/eere/ amo/measur
- Includes overview of the effort to reprogram our legacy tools
- Scroll to the bottom to find and download your version

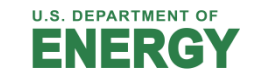

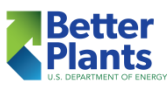

# Download via DOE-EERE- AMO website

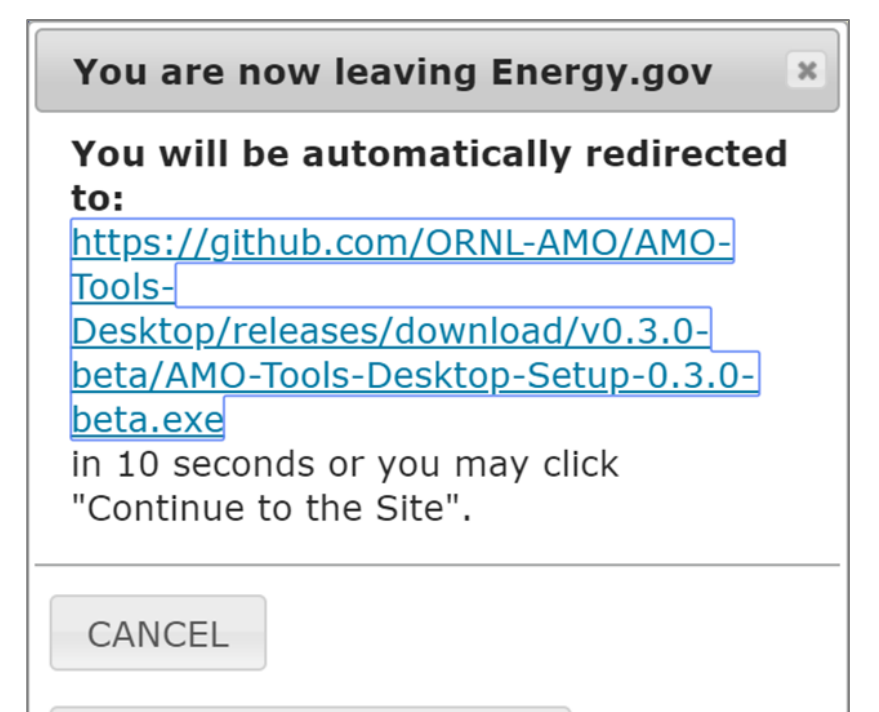

CONTINUE TO THIS SITE

- This message will appear indicating that the file you are downloading is hosted on another website.
- That web site is GitHub, the common repository for software applications and is perfectly safe.

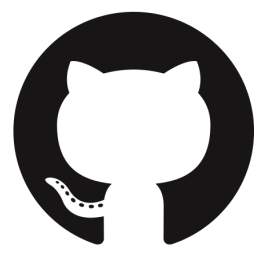

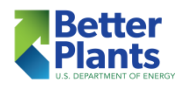

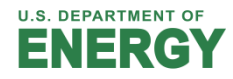

# Download

- Click the file extension that matches your operating system
- Open the download
- Click "Run"
- Follow the instructions for the Installation Wizard
- If updating via the webpage DO NOT uninstall first

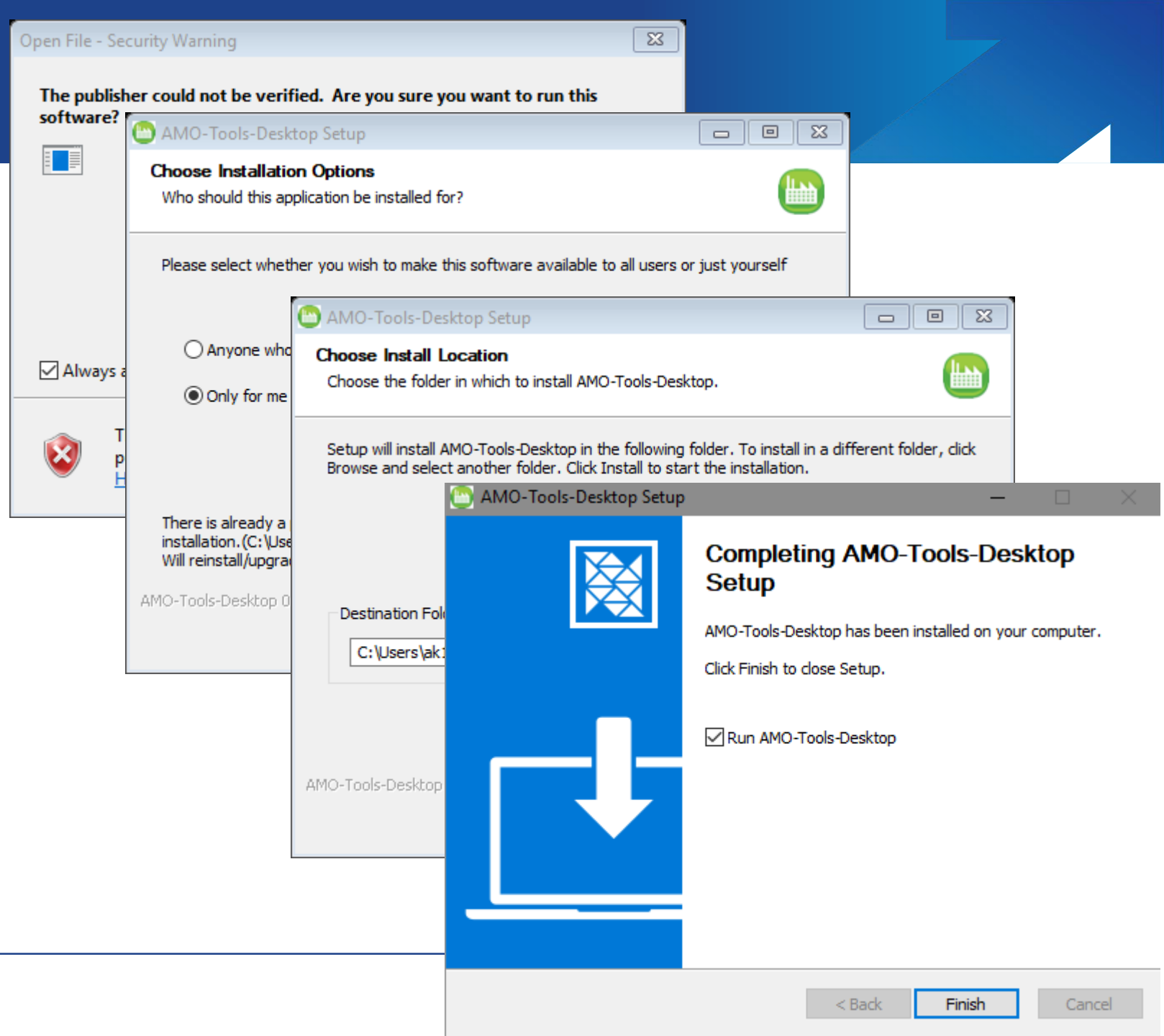

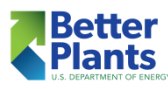

## Updating

- This Tool is in beta, so we are constantly upgrading it and publishing releases fairly often.
- After installation, if an update becomes available, a popup will appear at startup to notify you.
  - You can choose to update right away, or you can wait.
  - If for some reason this does not happen, you can download from the AMO Tools Download Center
- DO NOT UNINSTALL before updating, you will lose ALL your assessments.

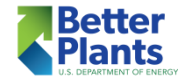

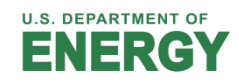

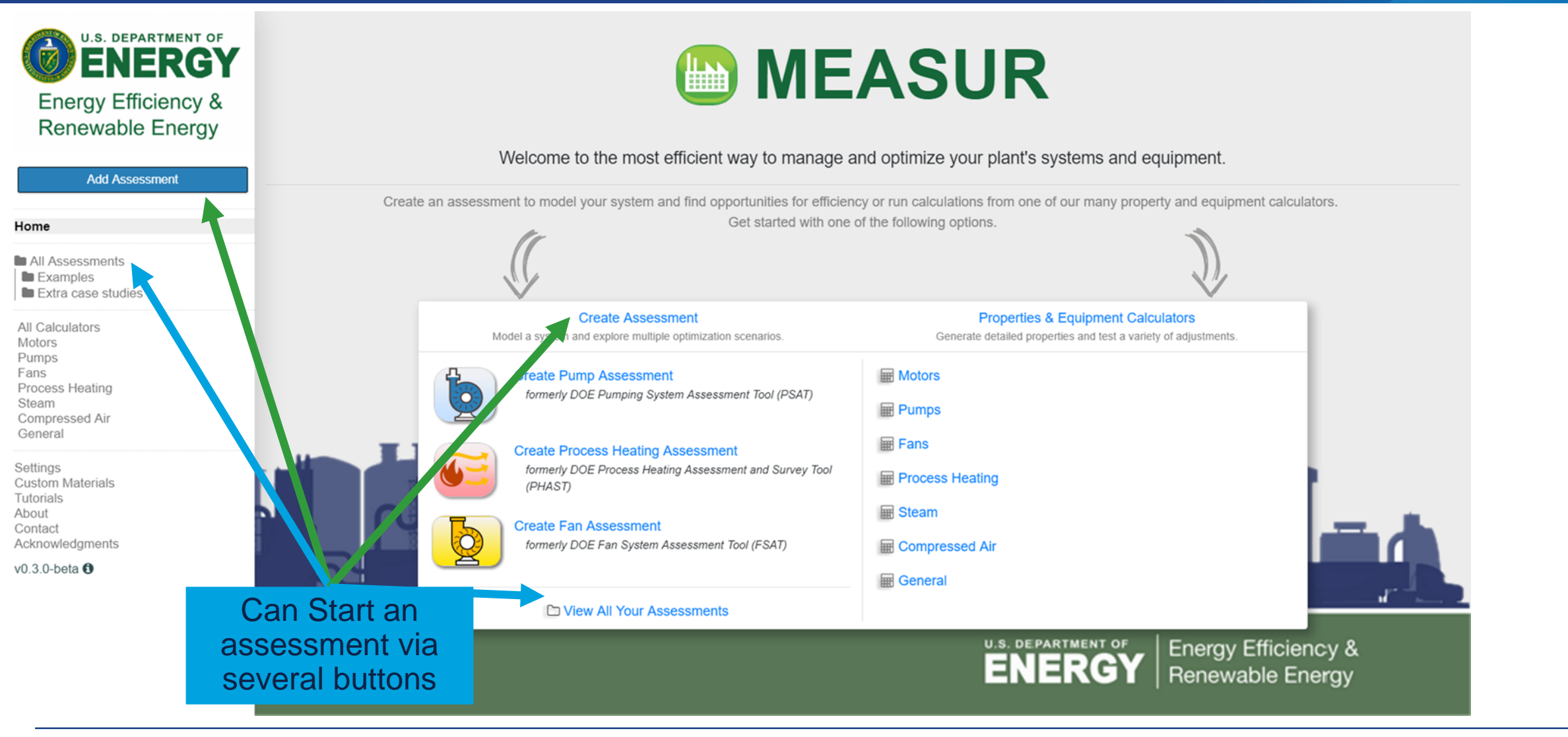

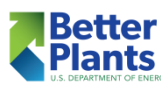

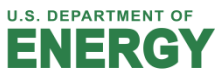

| U.S. DEPARTMENT<br>ENERGY<br>Energy Efficiency<br>Renewable Ener                                         | r o⊧<br><b>GY</b><br>gy &<br>'gy | Create New Assessment                                                                                                    | ASUR<br>× re vour plant's syste                                                             | Using the Gree                           | n Arrows       |
|----------------------------------------------------------------------------------------------------|----------------------------------|----------------------------------------------------------------------------------------------------|---------------------------------------------------------------------------------------------|------------------------------------------|----------------|
| Add Assessment                                                                                           |                                  | Assessment Name                                                                                                    |                                                                                             | vou to                                   |                |
| Home                                                                                                    | Create an asse                   | Ssment to m<br>Example: "Pump123" or "ORNL Pump 3"                                                                                                    | culations from one of ou<br>ng options.                                                     | name your ass                            | essment,       |
| All Assessments<br>Examples<br>Extra case studies                                                        |                                  | Assessment Type       Pump       Folder Location                                                                                                    |                                                                                             | choose type, a location                  | nd folder<br>า |
| All Calculators<br>Motors<br>Pumps<br>Fans<br>Process Heating<br>Steam<br>Compressed Air<br>General      |                                  | All Assessments/<br>Model a syn Add a new folder for this assessment<br>reat:<br>forme<br>Close<br>Add A                                                                           | Properties & Equinication     Generate detailed properties a                                | nd test a variety of adjustments.        |                |
| Settings<br>Custom Materials<br>Tutorials<br>About<br>Contact<br>Acknowledgments<br>v0.3.0-beta <b>1</b> |                                  | Create Process Heating Assessment<br>formerly DOE Process Heating Assessment and Survey Tool<br>(PHAST)<br>Create Fan Assessment<br>formerly DOE Fan System Assessment Tool (FSAT) | <ul> <li>Process Heating</li> <li>Steam</li> <li>Compressed Air</li> <li>General</li> </ul> |                                          |                |
|                                                                                                    | Can Start an                     | C View All Your Assessments                                                                                                    |                                                                                             |                                          | d*_**d         |
|                                                                                                    | assessment via several buttons   |                                                                                                    | U.S. DEPARTMI                                                                               | <b>GY</b> Energy Efficie<br>Renewable Er | ncy &<br>hergy |

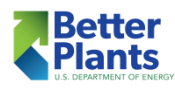

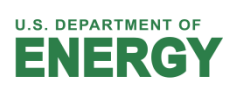

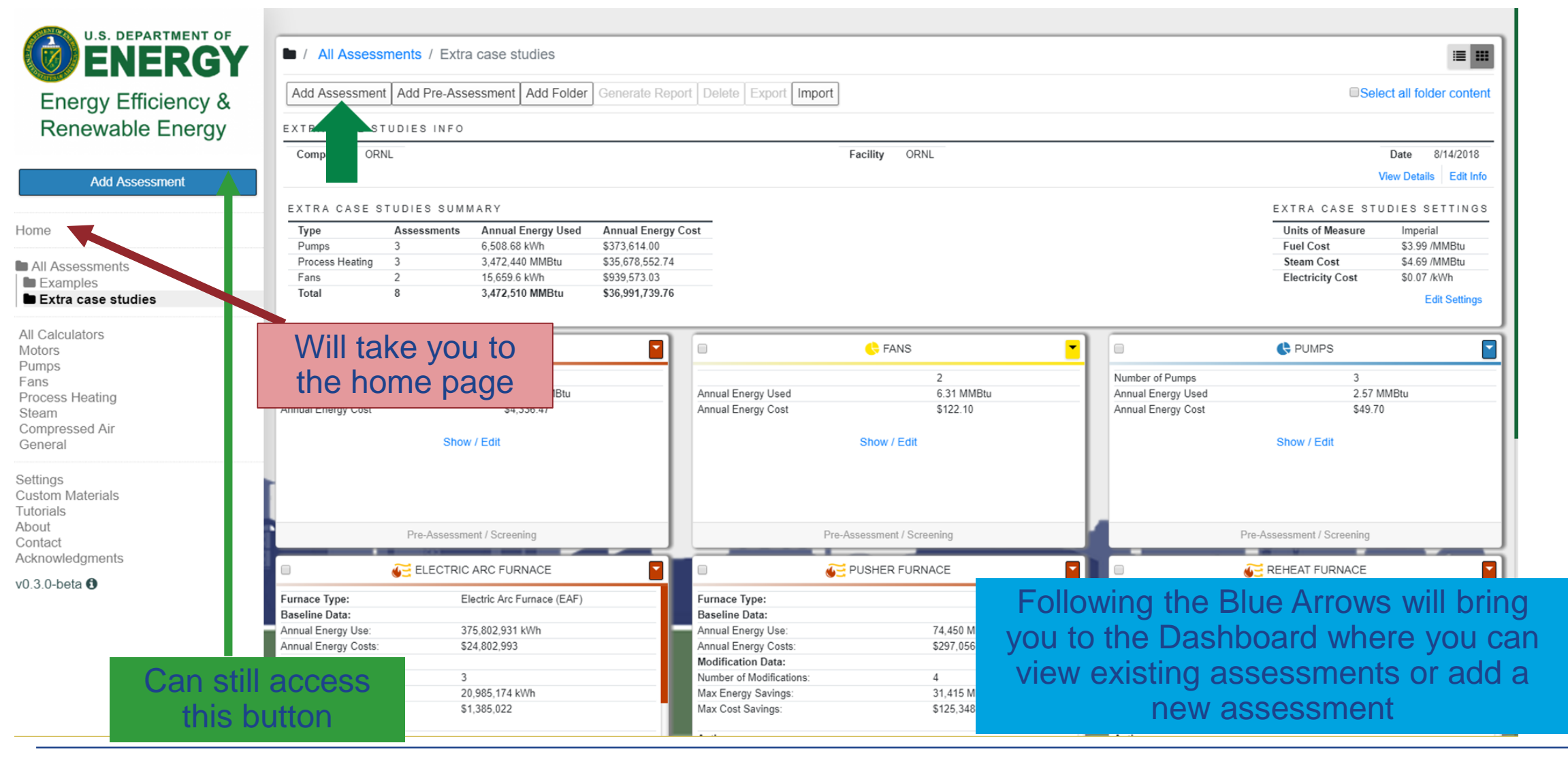

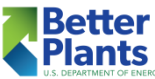

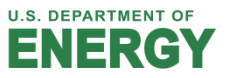

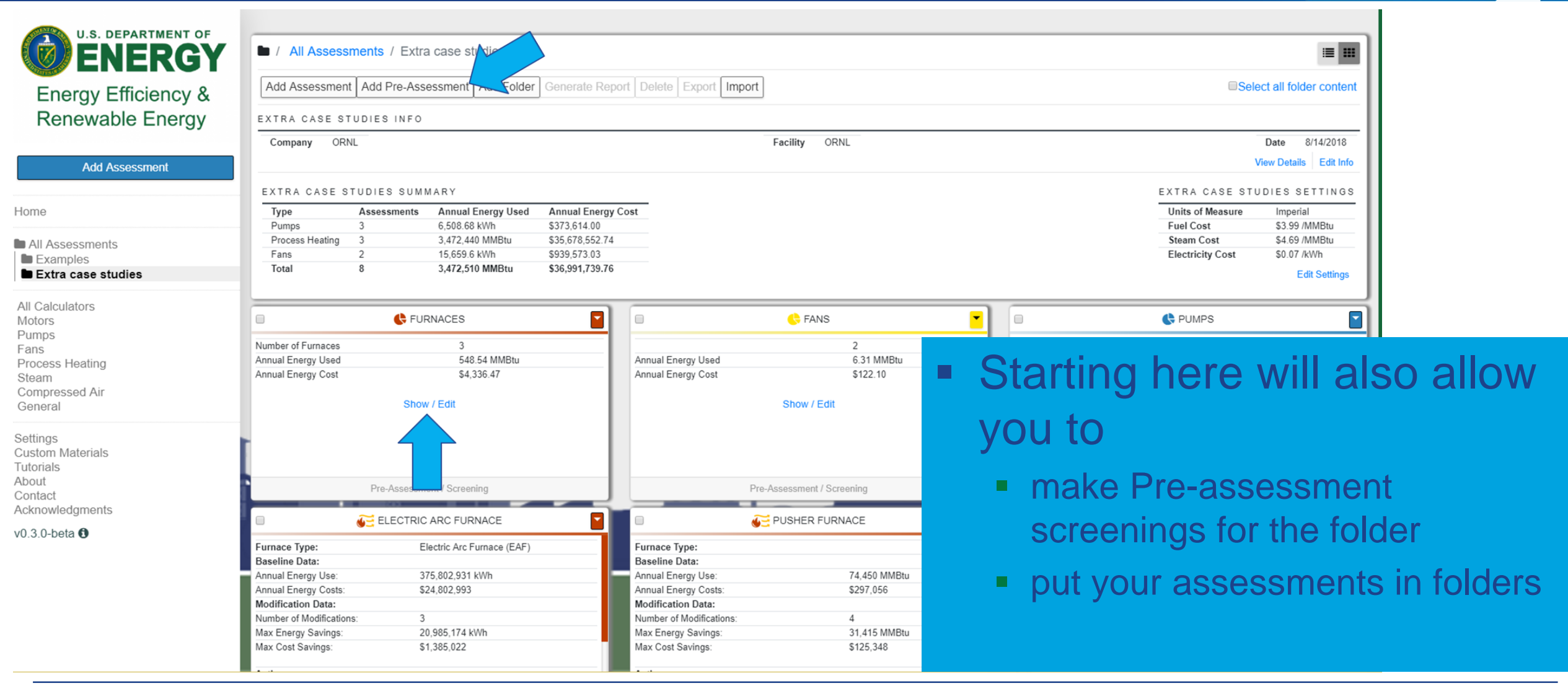

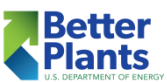

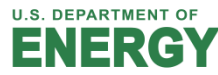

## Other Important Features

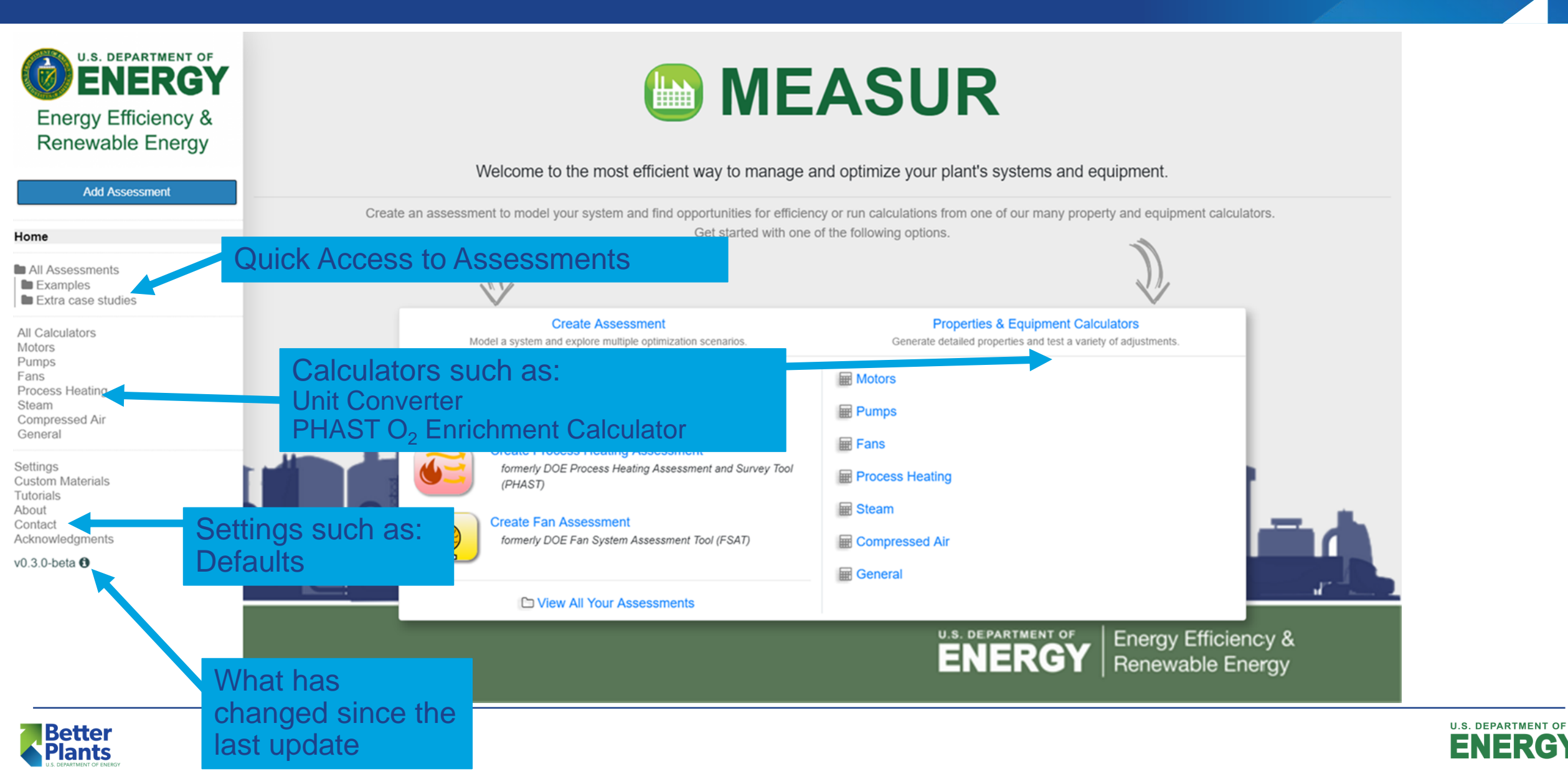

#### Some things to note about the Process Heating Assessment

J

| New Assessment                                                                              | System Setup Asse                                                                                       | sment Diagram Report Sankey Calculators                                                                                                    |
|---------------------------------------------------------------------------------------------|----------------------------------------------------------------------------------------------------|----------------------------------------------------------------------------------------------------|
| 1 Assessment Settings 2 H                                                                   | leat Balance 3 Aux Equipment                                                                            | Design Energy Use     Metered Energy                                                                                                    |
| NEW ASSESSMENT SET                                                                          | TINGS                                                                                                   | HELP                                                                                                    |
| Language<br>Currency<br>Units of Measure<br>Energy Result Unit<br>Select Energy Source Type | English  S - US Dollar  Imperial Metric Kilowatt-hours (kWh)   Fuel-fired Electrotechnology Steam-based | <ul> <li>System Basics</li> <li>Your system basics help define the units of measure and other information related to the system you are modeling for this assessment. These settings are inherited by default from your directory or applications settings and can be customized for this assessment.</li> <li>Note: the words furnace, process heating equipment, process heating system, PH System, may be used interchangeably throughout this tool.</li> </ul> |
| EQUIPMENT NOTES                                                                             | oment                                                                                                   |                                                                                                    |
| OPERATING CONDITIONS AT                                                                     | TIME OF ASSESSMENT                                                                                      | <ul> <li>This is where you choose what type of<br/>process heating equipment you are modeling.</li> </ul>                                                                                                    |
|                                                                                             |                                                                                                    | <ul> <li>You cannot change the "Energy Source Type"<br/>after you move on to "Heat Balance"</li> </ul>                                                                                                    |
|                                                                                             |                                                                                                    | You can also add notes about the process<br>heating equipment                                                                                                    |

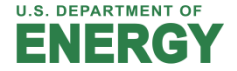

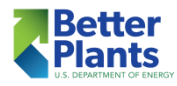

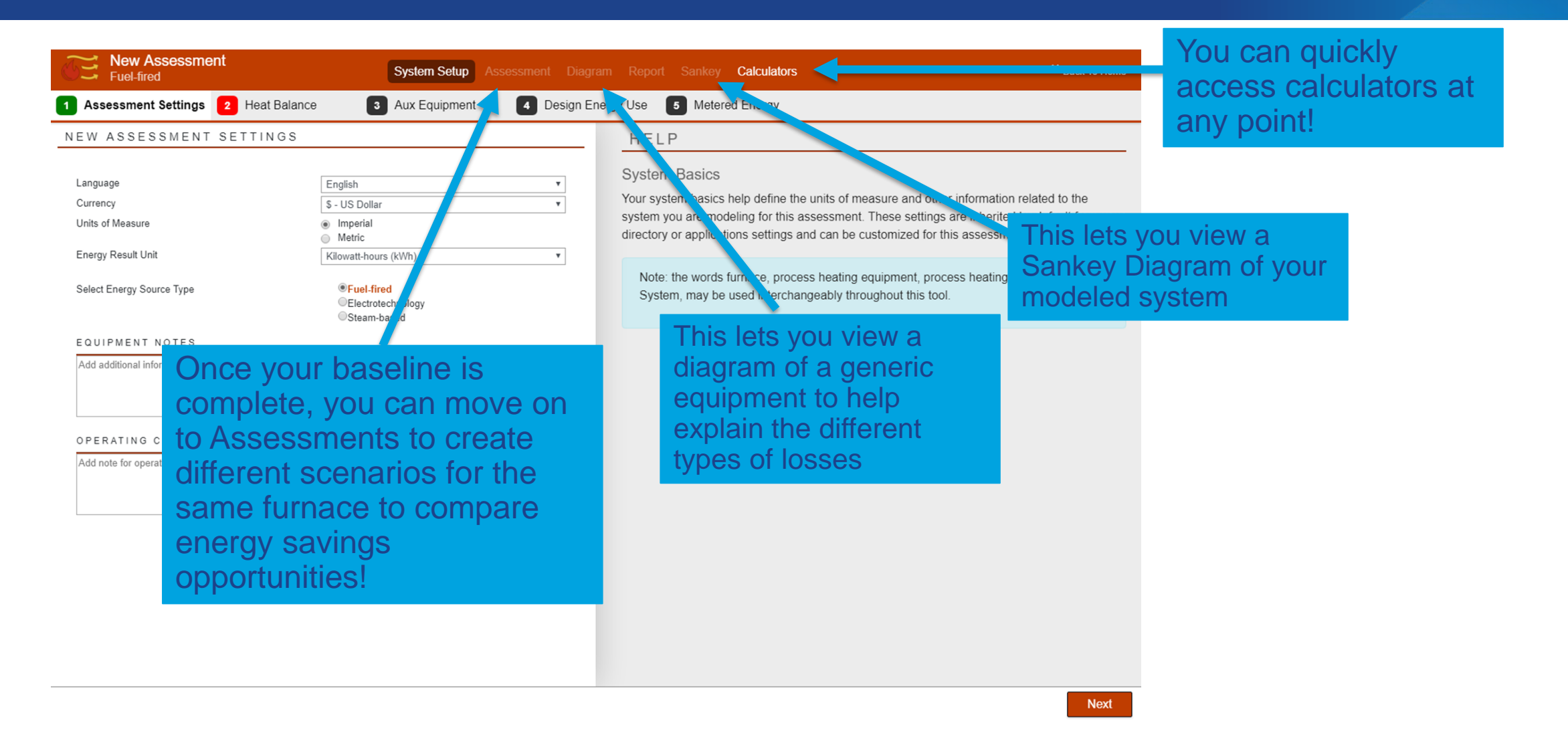

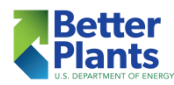

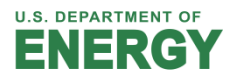

- After finishing your baseline, the other sections (Assessment, Report, etc.) of the tool can be accessed
- You can also begin an "Assessment" where you create "Modifications" for energy savings opportunities
- Once you create a modification, you cannot add or remove any losses from your baseline (you can change the values)
- Explore Opportunities allows you to change values relating to several common opportunities
- Modify All Conditions allows you to change any value
  - Here you can make multiple Modifications that you can name individually
  - You can change values in multiple loss calculators

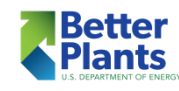

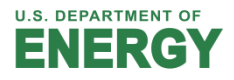

| Reheat Furnace Case Study<br>Fuel-fired System Setup Assessment Diagram Report Sankey Calculators * Back To Hor |                                                                                |                                                       |                                                                                                    |                                           | o Home                                    |                                                             |                                                          | 1. \/:                                         |                                                                       |                                                |                                                                                                    |                                            |
|----------------------------------------------------------------------------------------------------|--------------------------------------------------------------------------------|-------------------------------------------------------|----------------------------------------------------------------------------------------------------|-------------------------------------------|-------------------------------------------|-------------------------------------------------------------|----------------------------------------------------------|------------------------------------------------|-----------------------------------------------------------------------|------------------------------------------------|----------------------------------------------------------------------------------------------------|--------------------------------------------|
| Explore Opportunities<br>Novice View                                                                            | Modify All Conditions<br>Expert View                                           |                                                       | 1                                                                                                    | ndividual Opportunit<br>Selected Scenario | y 4 - Reduce O2 level in flue             | gases View / Add So                                         | cenarios                                                 |                                                |                                                                       | to view a                                      |                                                                                                    |                                            |
| SELECT POTENTIAL                                                                                                | ADJUSTMENT PROJE                                                               | стѕ                                                   | RESULT                                                                                                    | S                                         | HELP                                      | NOTES                                                       |                                                          |                                                | Scenarios                                                             | or Add a                                       | new one! 🚬 👘                                                                                                    |                                            |
| Select potential adjustment projects                                                                            | s to explore opportunities to increase ef Add New Scenario                     | fficiency and the effectiveness of your system.       | Energy Loss/Use                                                                                                |                                           | Baseline<br>MMBtu/hr                      | Individual Opportuni<br>Reduce O2 level in flue<br>MMBtu/hr | ity 4 -<br>e gases                                       |                                                |                                                                       |                                                |                                                                                                    |                                            |
| Modification Name                                                                                               | Individual O                                                                   | opportunity 4 - Reduce O2 level in flue gases         | Charge Materials<br>Fixtures, trays etc.                                                                       |                                           | 143.56                                    | 143.56<br>— —                                               | Study                                                    | se Case<br>Sy                                  | stem Setup Assessment Diagram                                         | Report Sankey Calc                             | ulators                                                                                                    | Back To Home                               |
| Maintain Optimum Air/Fu Baseline Oxygen Calculatio Modified Oxygen Calculatio Baseline Oxygen in Flue Ga        | uel Ratio or Recommended<br>on Method Oxygen in<br>on Method Oxygen in<br>as 6 | O2 Level in Flue Gas I Flue Gas I Flue Gas I Flue Gas | Wall Losses<br>Cooling Losses<br>Atmosphere Losses<br>Opening Losses<br>Leakage Losses<br>Extended Surface Los | ises                                      | 7.47<br>24.16<br>——<br>2.81<br>3.26<br>—— | 7.47<br>24.16<br>— —<br>2.81<br>3.26                        | Fuel-fired<br>Explore Opportunities<br>Novice View       | Modify All Conditions<br>Expert View           | Wall O Cooling O Atmosphere                                           | Individual Opport<br>Selected Scenario         | unity 4 - Reduce O2 level in flue gases                                                                                                    | View / Add Scenarios                       |
| Modified Oxygen in Flue Ga<br>Baseline Excess Air in Flue<br>Modified Oxygen in Flue Ga                         | as 2<br>9 Gas<br>as                                                            | %<br>36.52 %<br>09.90 %                               | Other Losses<br>Total Net Heat Require<br>Available Heat (%)<br>Flue Gas Losses                                | ed                                        |                                           | 181.27<br>64.0%<br>102.11                                   | BASELINE                                                 |                                                | INDIVIDUAL OPPORT<br>REDUCE 02 LEVEL IN                               | UNITY 4 -<br>N FLUE GASES                      | RESULTS HELP                                                                                                    | NOTES                                      |
| <ul> <li>Preheat Combustion Air</li> <li>Preheat Charge Material</li> <li>Control and Optimize Fu</li> </ul>    | I<br>Irnace Pressure                                                           |                                                       | Exothermic Heat from<br>Gross Heat Input                                                                       | Process                                   | <br>306.09                                | <br>283.38                                                  | Type of fuel<br>Fuel<br>Add New Fuel                     | Gas Typical Natural Gas - US T                 | Loss #1<br>Type of fuel G<br>Fuel Ty                                  | ias 🔹                                          | Flue Gas Losses Help<br>Savings Suggestions                                                                                                    | on in fluo decos                           |
| Add / Improve Wall Insul                                                                                        | lation<br>or install tunnel-like extensio                                      | ons                                                   |                                                                                                    |                                           |                                           |                                                             | Flue Gas Temperature<br>Percent Oxygen Or Excess<br>Air? | 1800     °F       Oxygen in Flue Gas     •     | Add New Fuel<br>Flue Gas Temperature 18<br>Percent Oxygen Or Excess 0 | 800 °F                                         | <ul> <li>Maintain appropriate level of oxyge<br/>by controlling air-fuel ratio for the bi<br/>Maintain and control burner operati</li> </ul>                  | urners<br>ions to eliminate                |
| Install curtains or radiation                                                                                   | ion shields to reduce openin                                                   | ng losses                                             |                                                                                                    |                                           |                                           |                                                             | Oxygen In Flue Gas                                       | 6 %                                            | Air?<br>Oxygen In Flue Gas                                            | %                                              | formation of soot or combustible ga<br>carbon monoxide and hydrogen in                                                                                        | ises such as<br>flue gases                 |
| Optimize or Improve Fur                                                                                         | ace Doors are Open<br>rnace Cooling System                                     |                                                       |                                                                                                    |                                           |                                           |                                                             | Combustion Air Temperature                               | 850 °F                                         | Excess Air<br>Combustion Air Temperature                              | 09.90 %                                        | Eliminate or reduce air leakage in the "Opening Losses" section                                                                                               | he furnace. See                            |
| Adjust Operational Data                                                                                         | 1                                                                              |                                                       |                                                                                                    |                                           |                                           |                                                             | Fuel Temperature                                         | 65 °F                                          | Fuel Temperature 65                                                   | s °F                                           | Consider use of heat recovery from<br>Consider use of various methods of                                                                                      | flue gases.<br>If heat recovery            |
| Back                                                                                                    |                                                                                |                                                       |                                                                                                    |                                           |                                           | View Re                                                     | Available Heat<br>Gross Heat<br>Flue Gas Losses          | 59.2 %<br>306.091 MMBtu/hr<br>124.822 MMBtu/hr | Available Heat<br>Gross Heat<br>Flue Gas Losses                       | 64.0 %<br>283.378 MMBtu/hr<br>102.110 MMBtu/hr | to reduce flue gas temperature leav<br>system<br>• Use preheated combustion air throu<br>recuperators or regenerators<br>• Where appropriate, consider use of | ring the heating<br>ugh use of<br>f oxygen |
| Two w                                                                                                    | ays to n                                                                       | nodify a So                                           | cenari                                                                                                    | 0                                         |                                           |                                                             | Back                                                     |                                                |                                                                       |                                                | oprichmont of comhustion air to rod                                                                                                    | View Report                                |

- Explore Opportunities (Novice View)
  - Allows you to only change key energy savings opportunities related fields
- Modify All Conditions (Expert View)
  - Allows you access to all fields that were used in the baseline for modifying

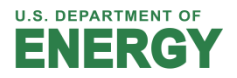

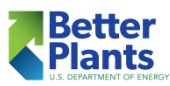

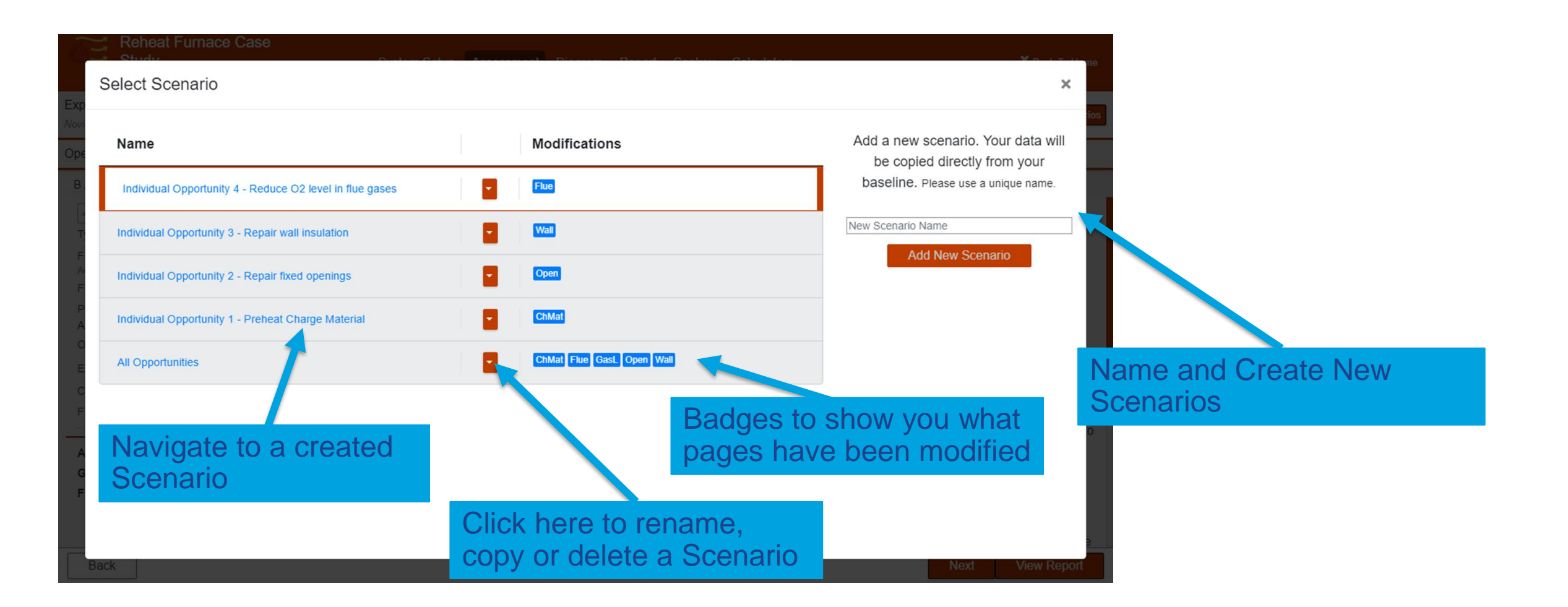

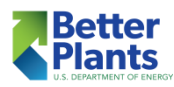

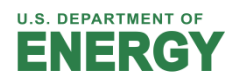

 Badges show you more information about your assessment at a glance

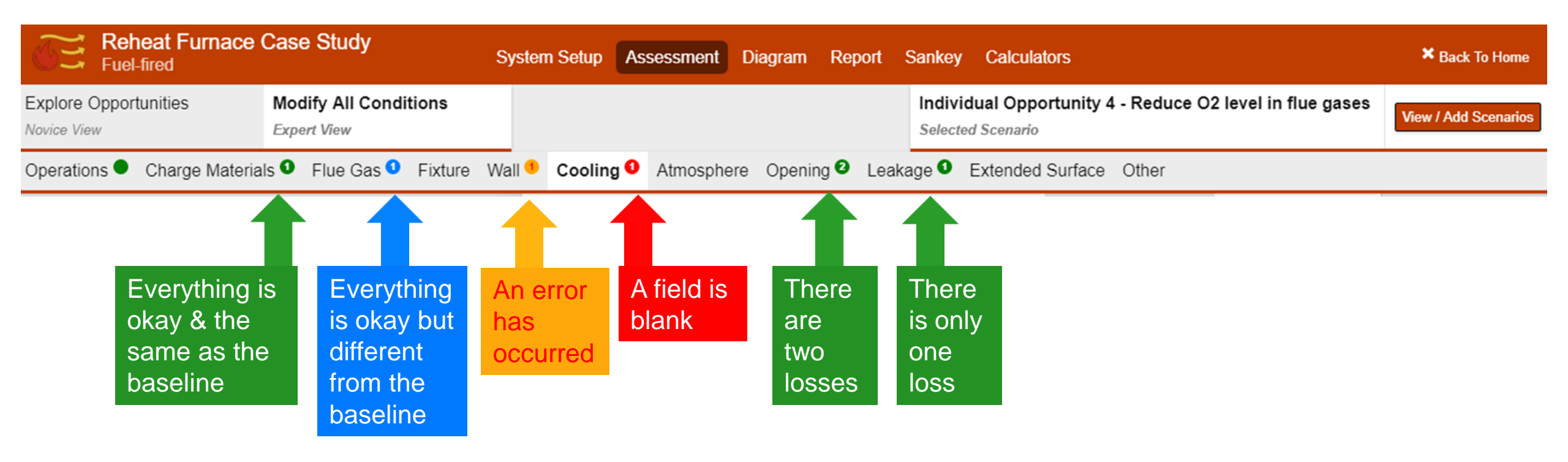

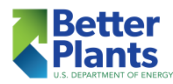

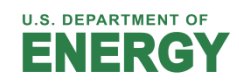

| Reheat Furnace Case                                                                                                    | Study                                                                                                    | System Setup Assessment Dia                                                                                                    | gram Report Sankey Calculators                                                                                                    |                                                                               | × Back To Home                                                    |
|----------------------------------------------------------------------------------------------------|----------------------------------------------------------------------------------------------------|----------------------------------------------------------------------------------------------------|----------------------------------------------------------------------------------------------------|-------------------------------------------------------------------------------|-------------------------------------------------------------------|
| Explore Opportunities<br>Novice View                                                                                                    | Modify All Conditions Expert View                                                                                                    |                                                                                                    |                                                                                                    | Individual Opportunity 4 - Reduce O2 level in flue gases<br>Selected Scenario | View / Add Scenarios                                              |
| Operations • Charge Materials •                                                                                                    | Flue Gas • Fixture Wall • Cooling •                                                                                                    | Atmosphere Opening 2 Leakage 3                                                                                                    | Extended Surface Other                                                                                                    |                                                                               |                                                                   |
| BASELINE                                                                                                    |                                                                                                    | INDIVIDUAL OPPORTUNI<br>FLUE GASES                                                                                                    | TY 4 - REDUCE O2 LEVEL IN                                                                                                    | RESULTS HELP                                                                  | NOTES                                                             |
| ▲ Material #1                                                                                                    |                                                                                                    |                                                                                                    |                                                                                                    | Add note for charge material                                                  |                                                                   |
| Select Type                                                                                                    | Solid v                                                                                                    | Material #1 Select Type                                                                                                    |                                                                                                    |                                                                               |                                                                   |
| Name of Material<br>Add New Solid Material<br>Average specific heat of the solid materia<br>Latent Heat of Fusion                                                                                                    | Carbon Steel         •           al         0.16         Btu/(lb-°F)           60         Btu/lb                                                                                                    | Name of Material<br>Add New Solid Material<br>Average specific heat of the solid materi                                                                                                    | Solid         •           Carbon Steel         •           ial         0.16         Btu/(lb-°F)                                                                               |                                                                               |                                                                   |
| Specific heat of liquid from molten mater                                                                                                    | ial 0.175 Btu/(lb-°F)                                                                                                    | Latent Heat of Fusion                                                                                                    | 60 Btu/lb                                                                                                    |                                                                               |                                                                   |
| Melting Point                                                                                                    | 2800 °F                                                                                                    | Specific heat of liquid from molten mater                                                                                                    | rial 0.175 Btu/(Ib-°F)                                                                                                    | M/hon in "/                                                                   | lesesement"                                                       |
| Charge (wet)-Feed Rate<br>Initial Temperature<br>Charge Material Discharge Temperature<br>Water Content as Charged<br>Water Content as Discharged<br>Water Vapor Discharge Temperature<br>Charge Metted<br>Charge Reacted<br>Heat of Reaction<br>Endothermic/Exothermic<br>Additional Heat Required | 400000       Ib/hr         60       °F         2300       °F         0       %         0       %         0       %         1       %         50       Btu/lb         Endothermic          0       Btu/hr | Metting Point<br>Charge (wet)-Feed Rate<br>Initial Temperature<br>Charge Material Discharge Temperature<br>Water Content as Charged<br>Water Content as Discharged<br>Water Vapor Discharge Temperature<br>Charge Metted<br>Charge Reacted<br>Heat of Reaction<br>Endothermic/Exothermic<br>Additional Heat Required | 2800     "F       400000     Ib/hr       60     "F       2300     "F       0     %       0     %       1     %       50     Btu/hr       Endothermic     •       0     Btu/hr | mode, you<br>in the right<br>show up in<br>help you ic                        | can add notes<br>panel that will<br>the report to<br>lentify what |
| Material #1 Heat Required<br>Material #1 Reaction Heat<br>Material #1 Total Heat Required                                                                                                    | 143.360 MMBtu/hr<br>0.200000 MMBtu/hr<br>143.560 MMBtu/hr                                                                                                    | Material #1 Heat Required<br>Material #1 Reaction Heat<br>Material #1 Total Heat Required                                                                                                    | 143.360 MMBtu/hr<br>0.200000 MMBtu/hr<br>143.560 MMBtu/hr                                                                                                    | you are mo                                                                    | odeling in this                                                   |
| All Materials Heat Required<br>All Materials Reaction Heat<br>All Materials Total Heat Required                                                                                                    | 143.360 MMBtu/hr<br>0.200000 MMBtu/hr<br>143.560 MMBtu/hr                                                                                                    | All Materials Heat Required<br>All Materials Reaction Heat<br>All Materials Total Heat Required                                                                                                    | 143.360 MMBtu/hr<br>0.200000 MMBtu/hr<br>143.560 MMBtu/hr                                                                                                    | modificatio                                                                   | n                                                                 |

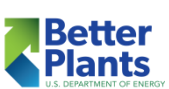

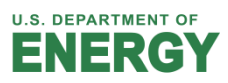

Report

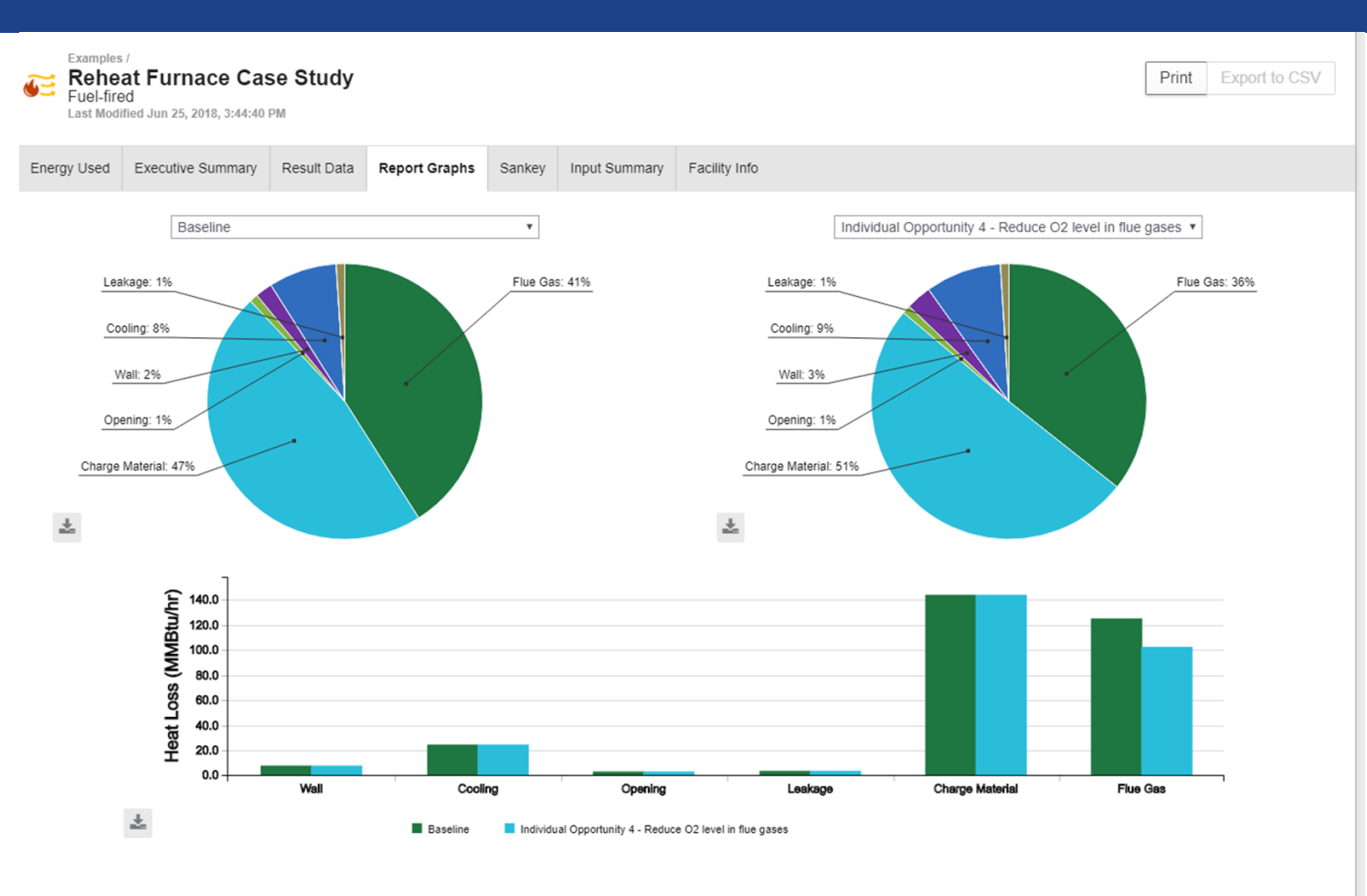

- The Report Tab allows you to access the equipment level report
- There are several tabs with high level and loss level results, graphs, Sankey Diagrams, etc.
- Each graph has an icon to download a .png of the graph
- Clicking Print will let you choose what sections of the report you which to print (or save to .pdf)

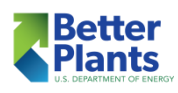

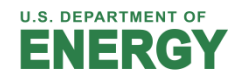

# Facility Report

- To generate a facility report, return to "All Assessments"
- Check the folder of the facility you wish to generate a report for
- Click "Generate Report"
- This will generate a page with all the equipment you selected
  - You can mix process heating and pumps
- If you made multiple Modifications, choose which modification you wish to be represented in the roll up
- Click "View More Details to access the rollup

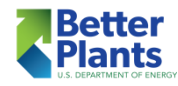

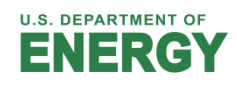

# Facility Report

- To generate a facility report, return to "All Assessments"
- Check the folder of the facility you wish to generate a report for
- Or the individual assessments you want in the report
- Click "Generate Report"

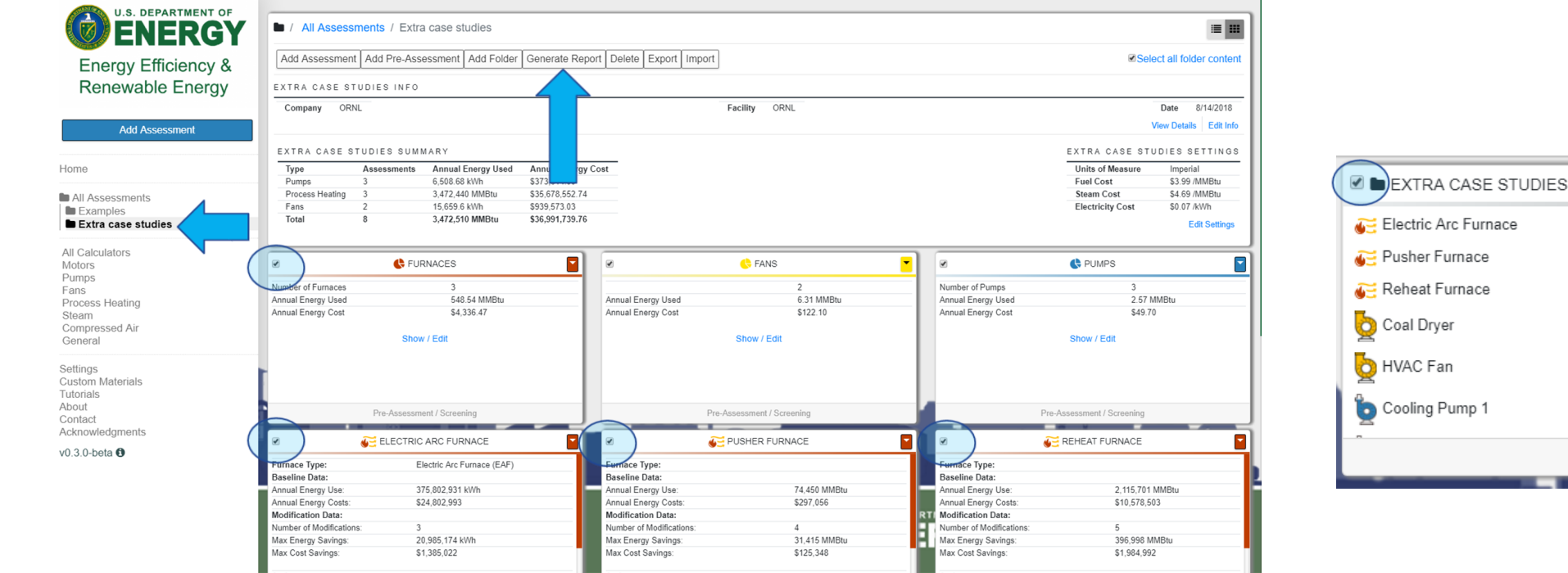

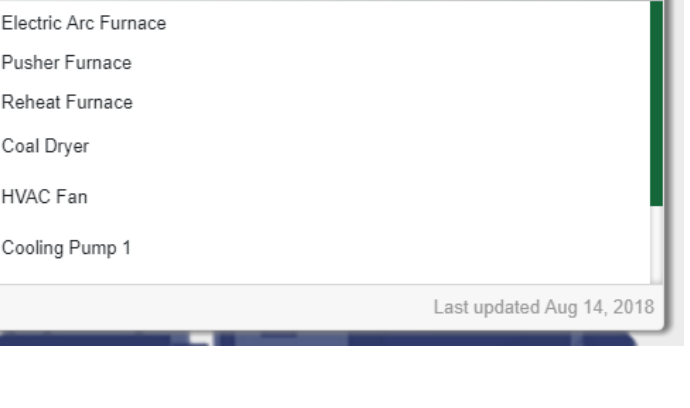

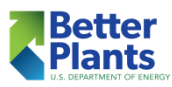

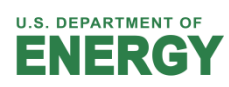

Ľ

## Facility Report

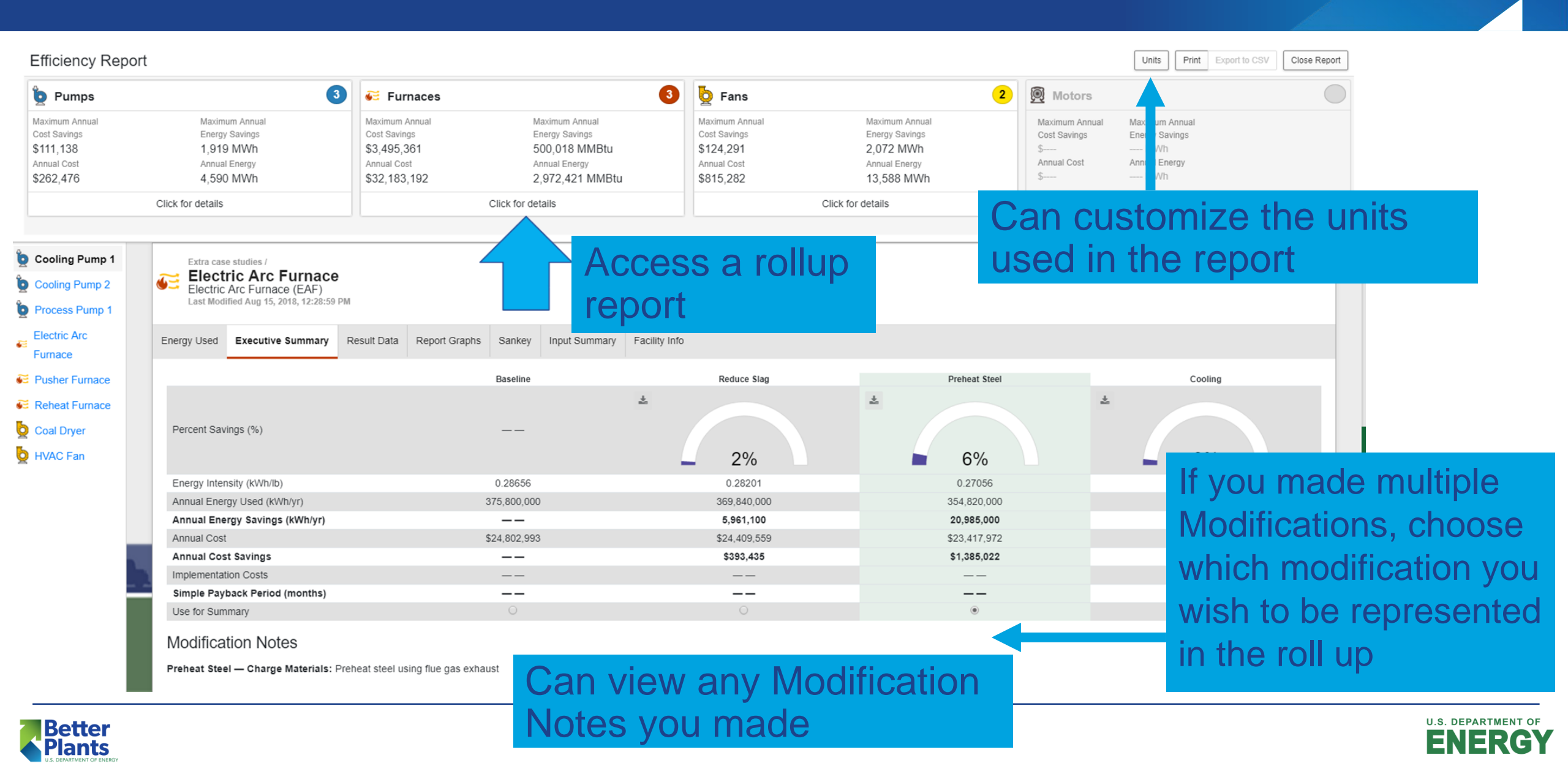

#### Facility Report – Roll up

Click "View More Details to access the rollup

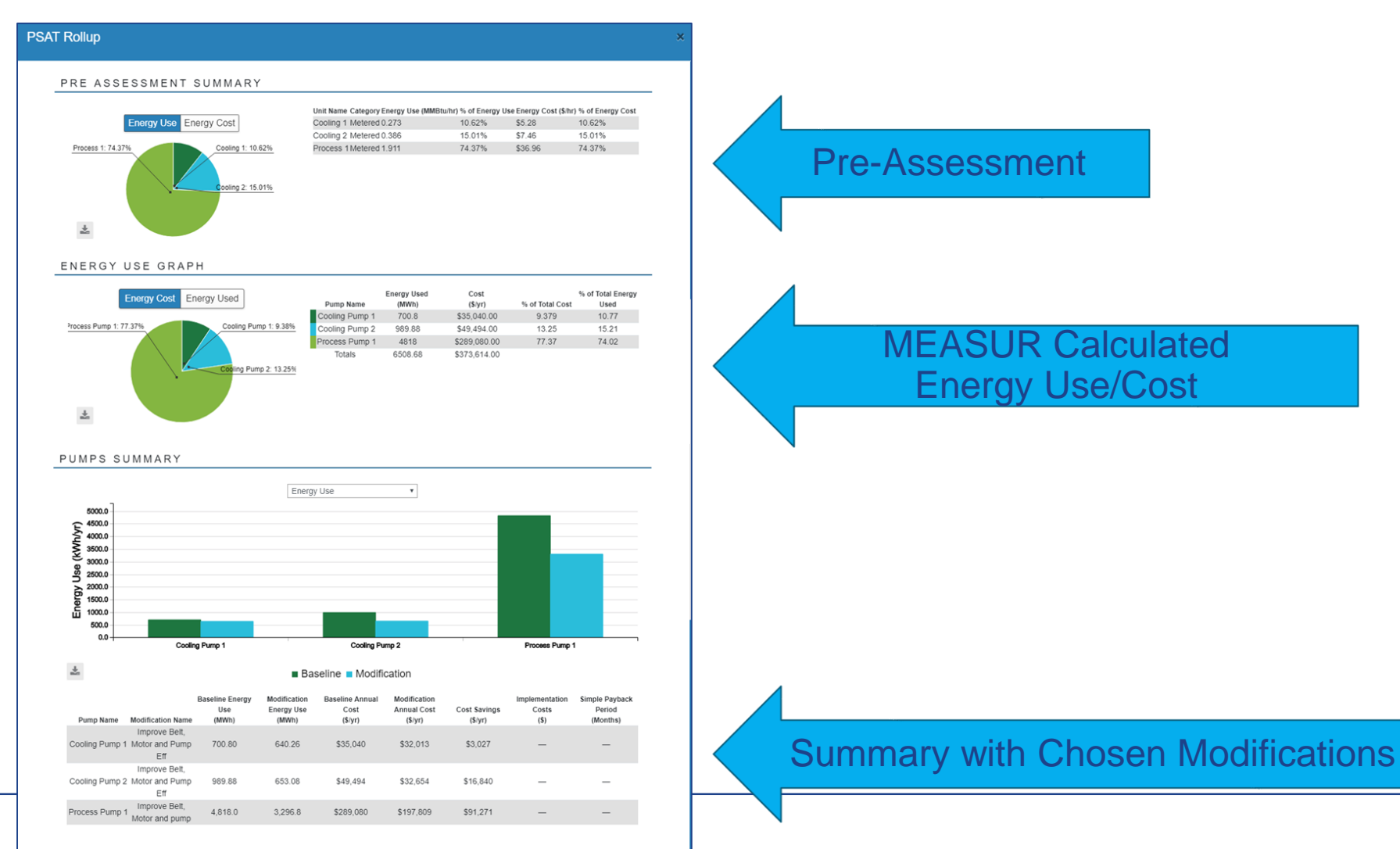

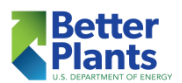

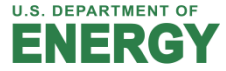

# All Assessments Dashboard

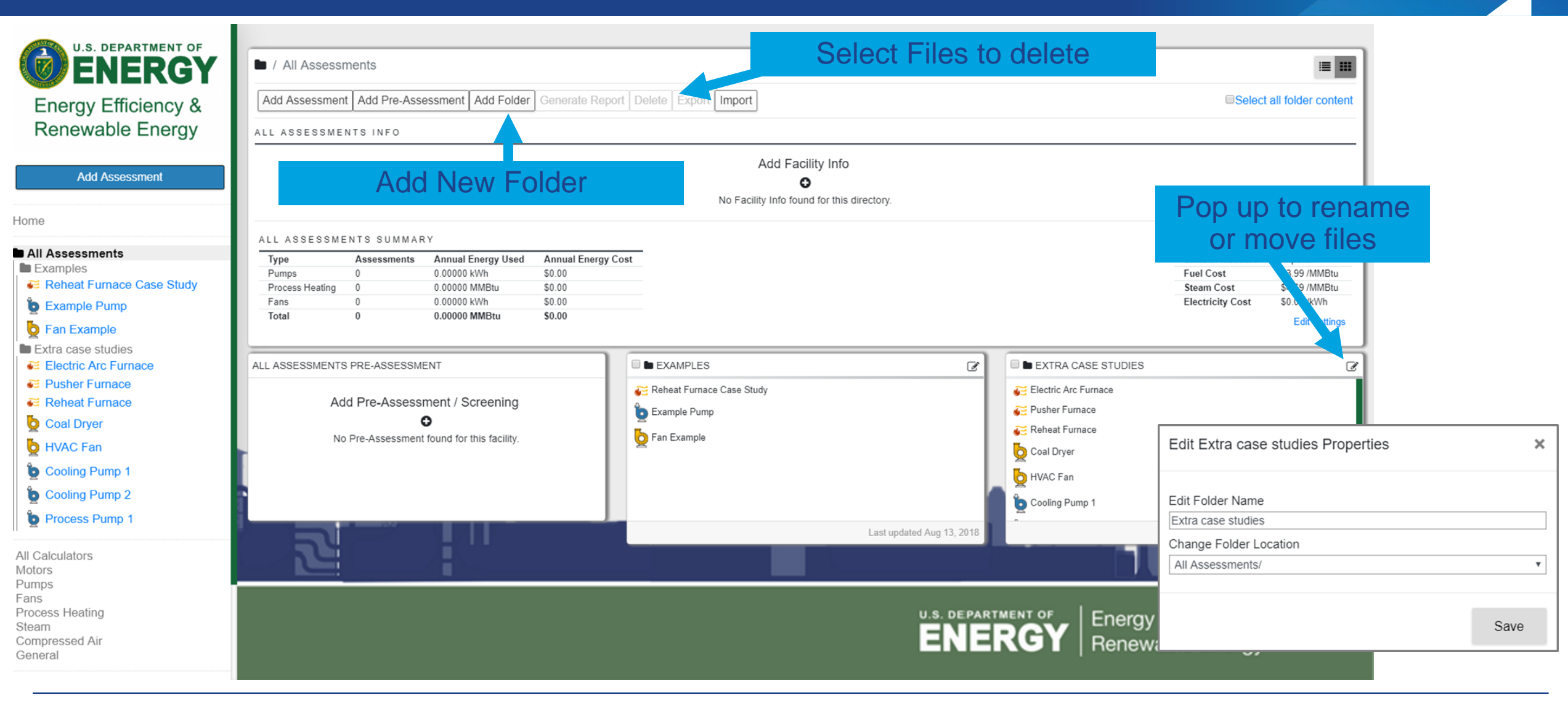

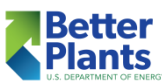

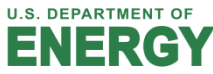

#### All Assessments Dashboard

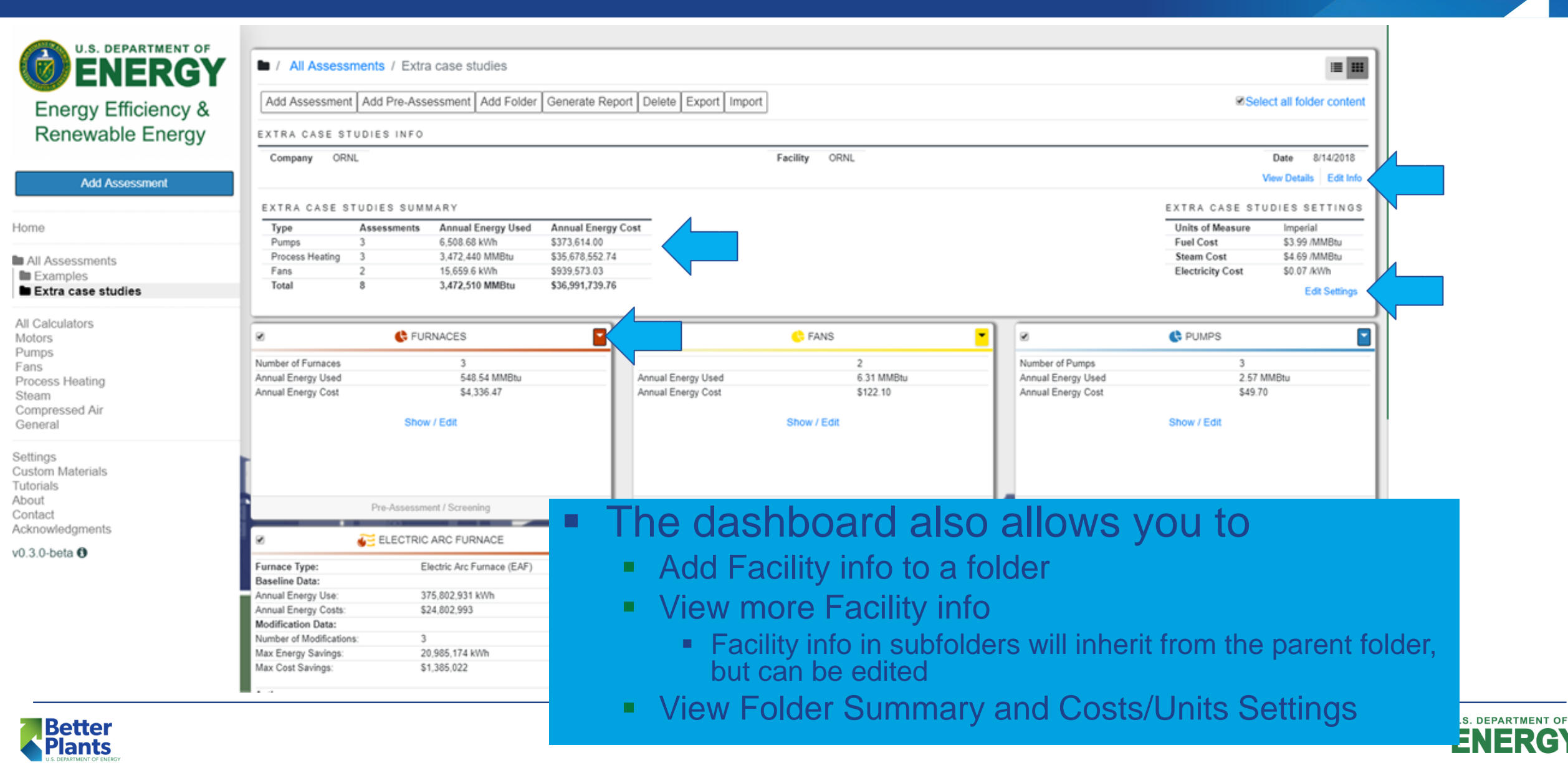

- The export function can be used for both
  - Sending your assessments to collogues
  - Backing up your files in a safe place
- Click on "All Assessments" or "View your Assessments"
- Choose the Assessments you wish to export
  - Click the check box in the upper left corner of the card
  - Can choose individually or by folder
- Click the "Export" button
- Click "Export" in the popup

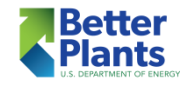

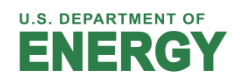

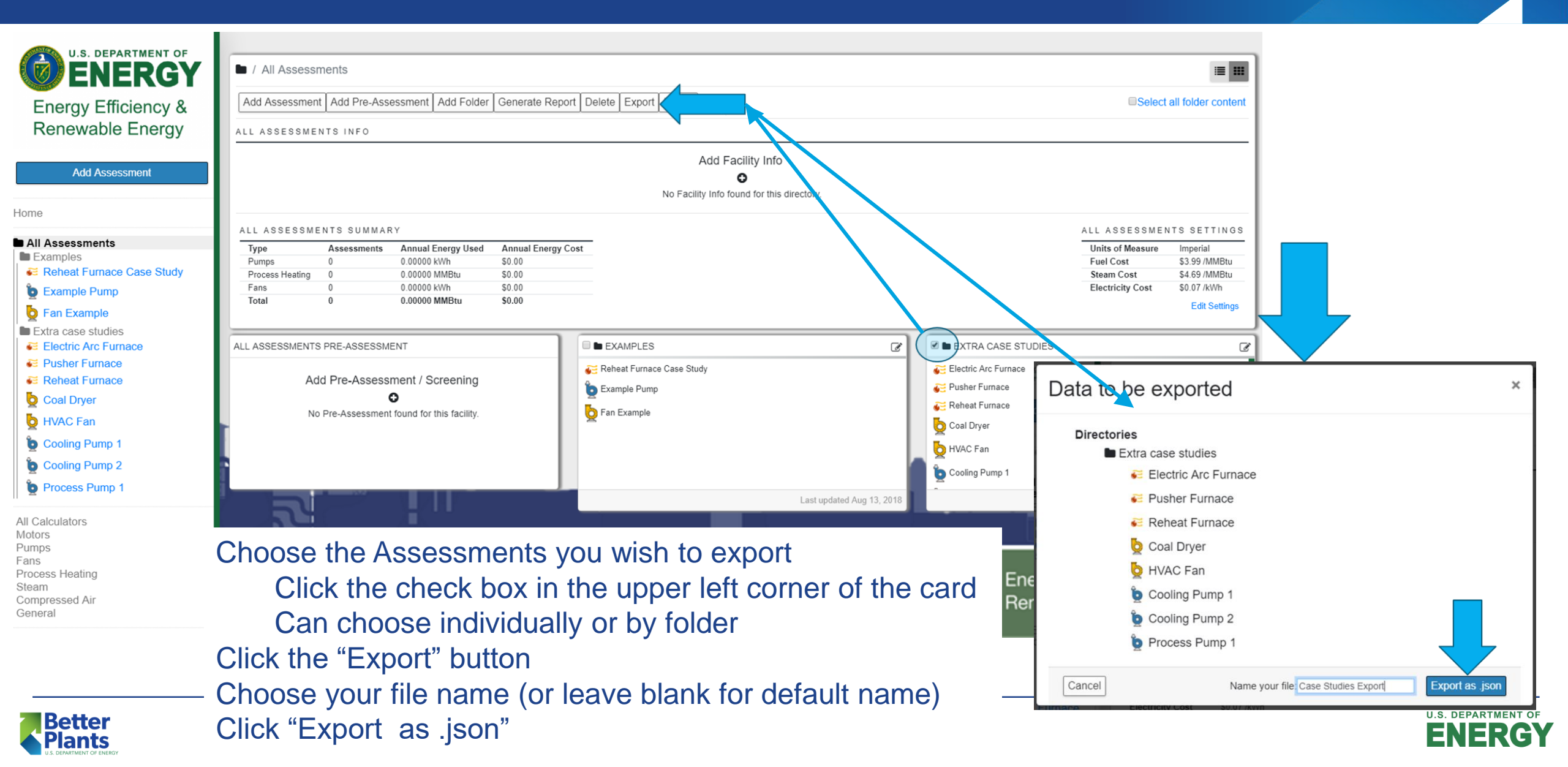

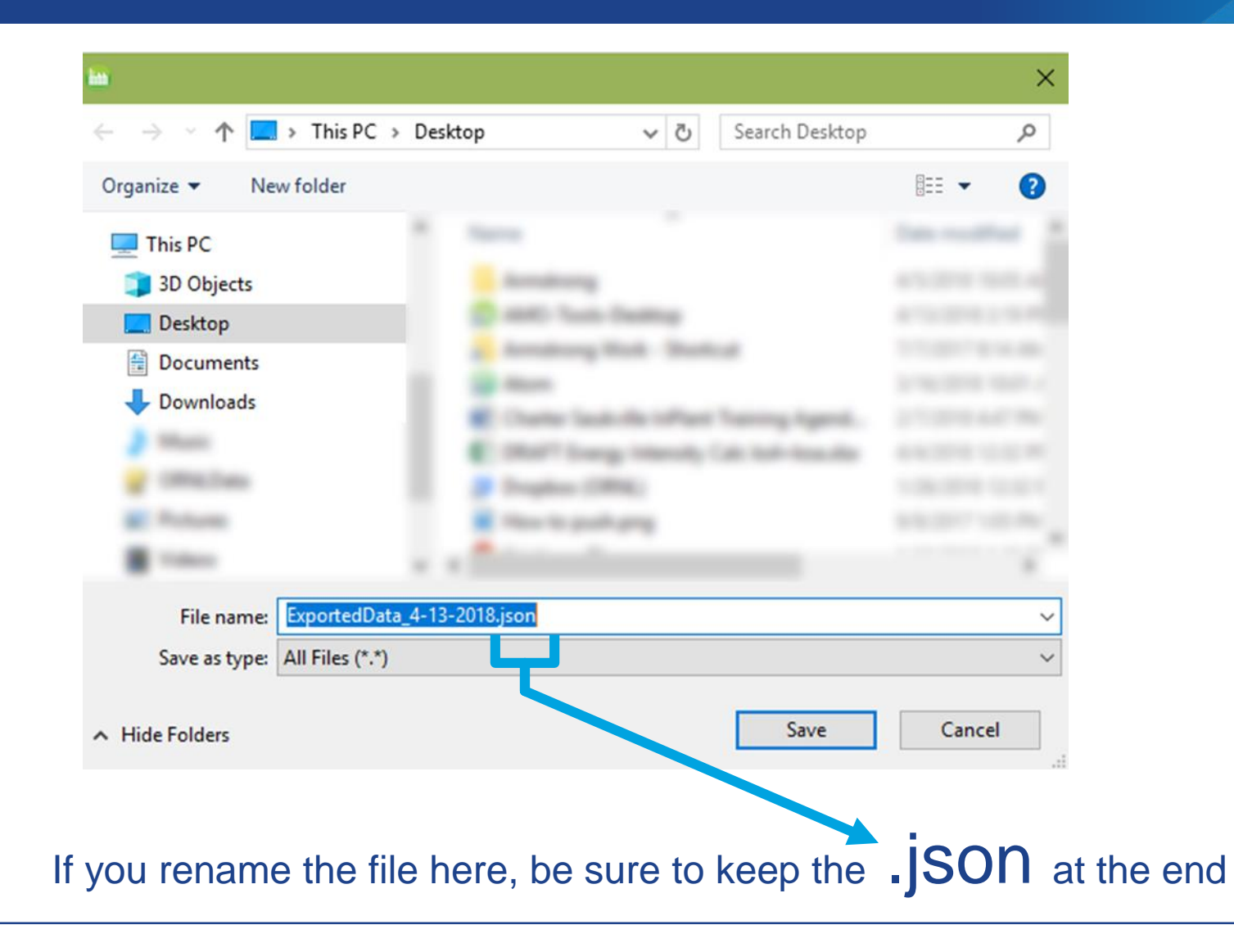

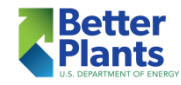

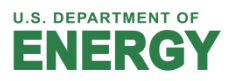

- The import function will add .json files as assessments
- Click on "All Assessments" or "View your Assessments"
- Click "Import" link, then click "Choose File"
- Choose the .json files you wish to import
- Click the "Import" button
- The files should appear in your "All Assessments" folder
- If you get an invalid file type error, rename the file to have .json at the end

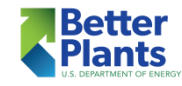

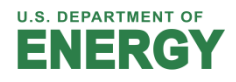

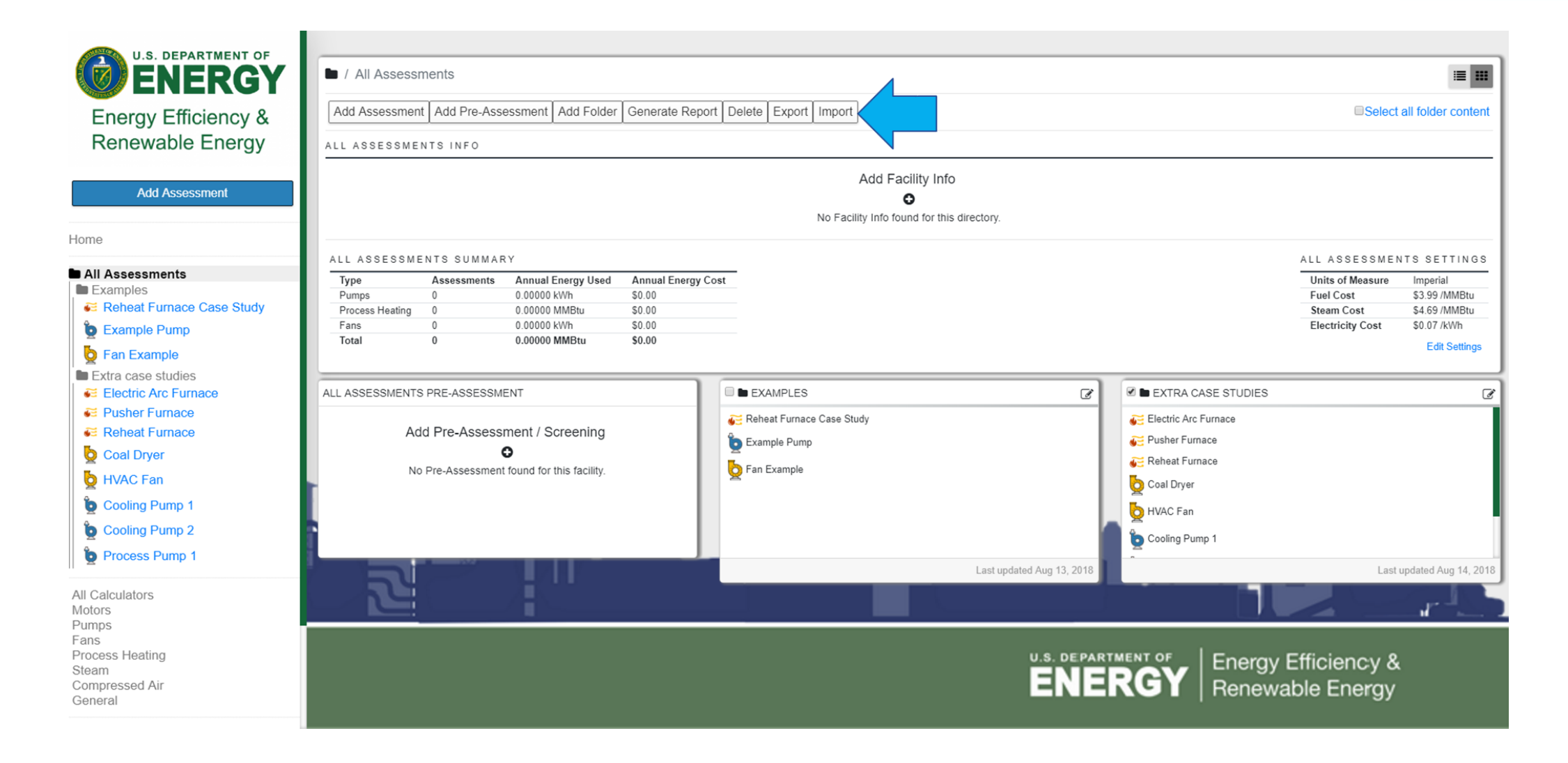

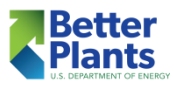

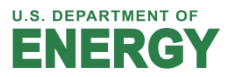

Click "Import" link, then click "Choose File" Choose the .json files you wish to import Click the "Import" button

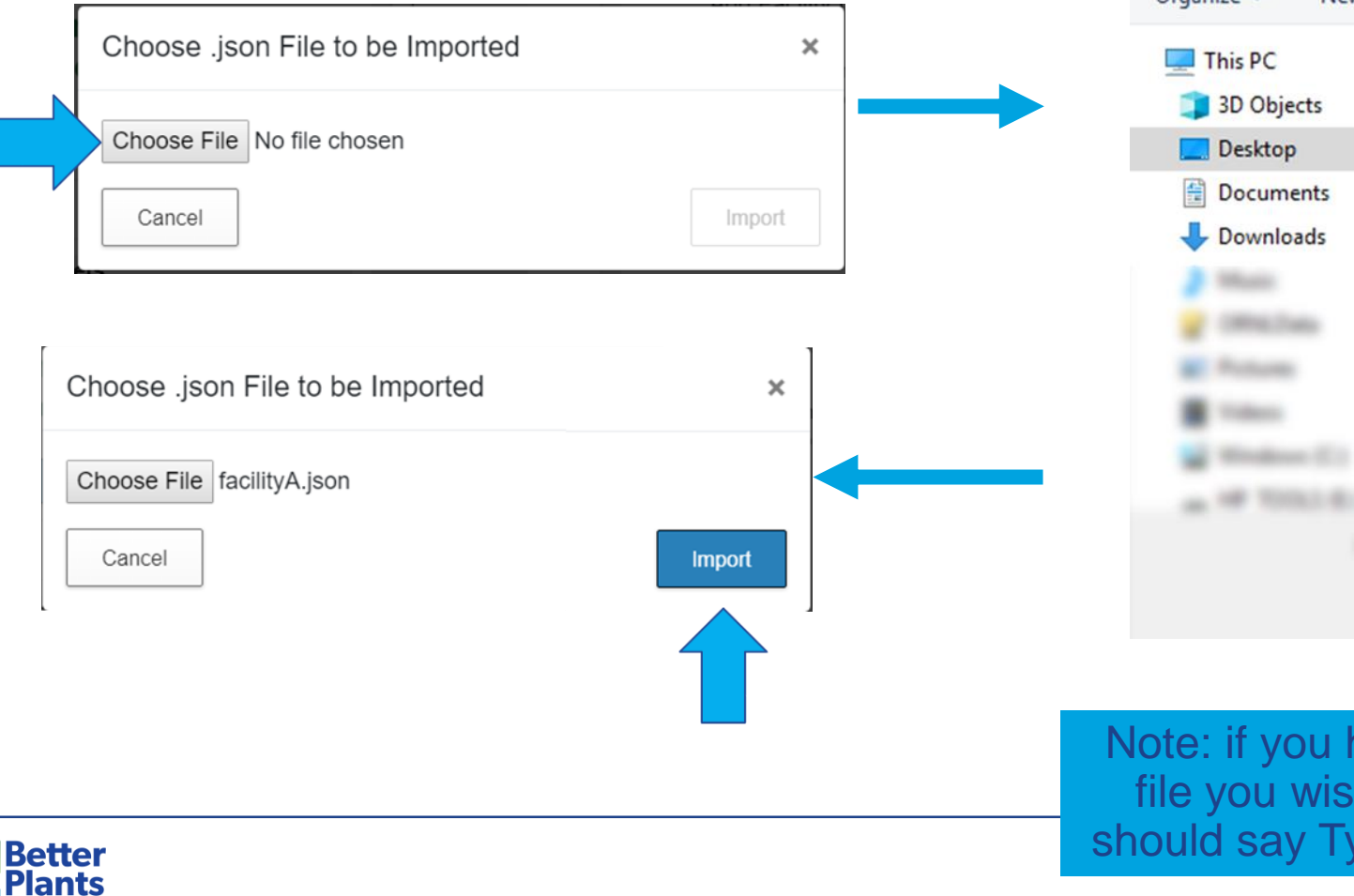

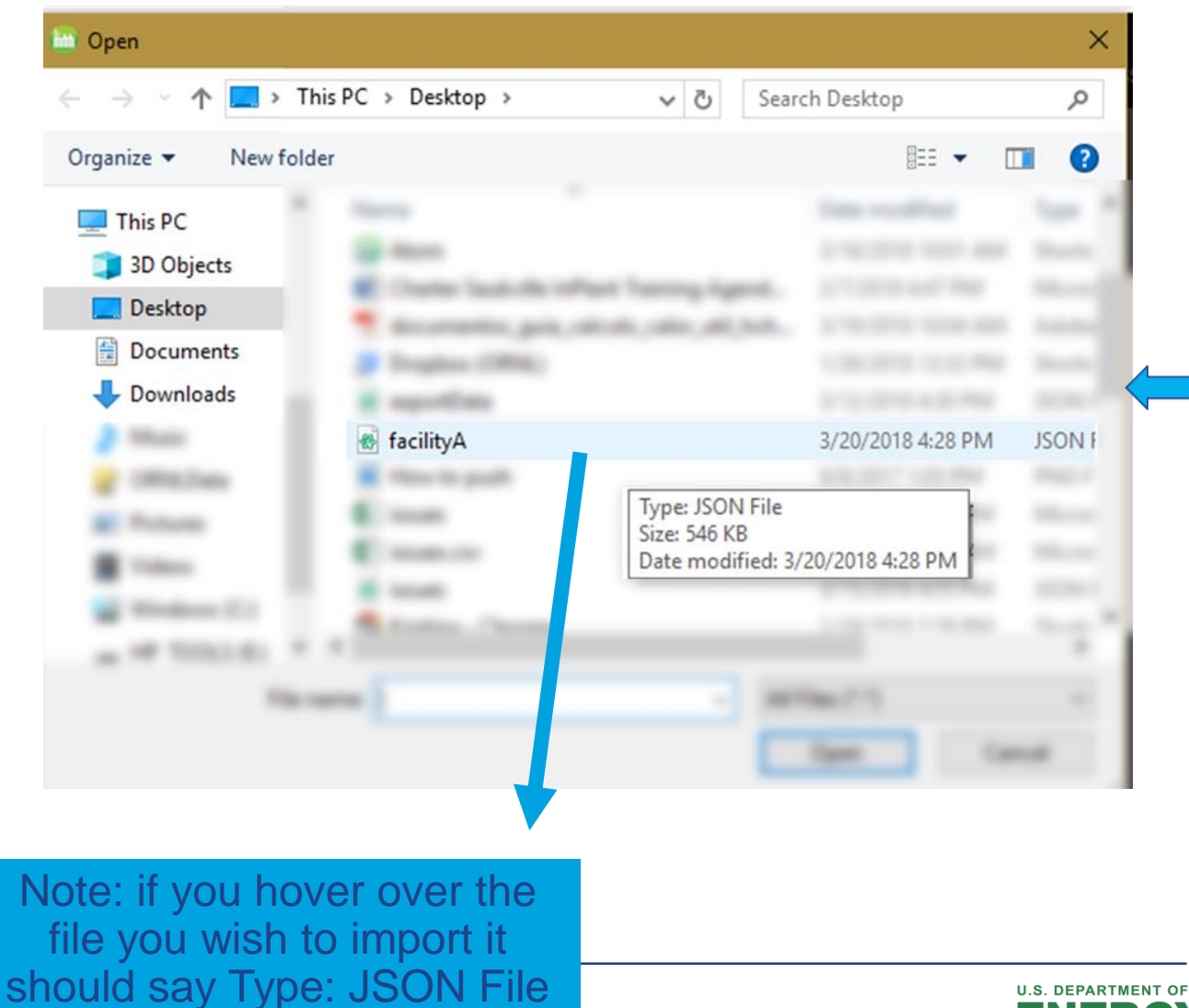

# Importing: Invalid File Type Error

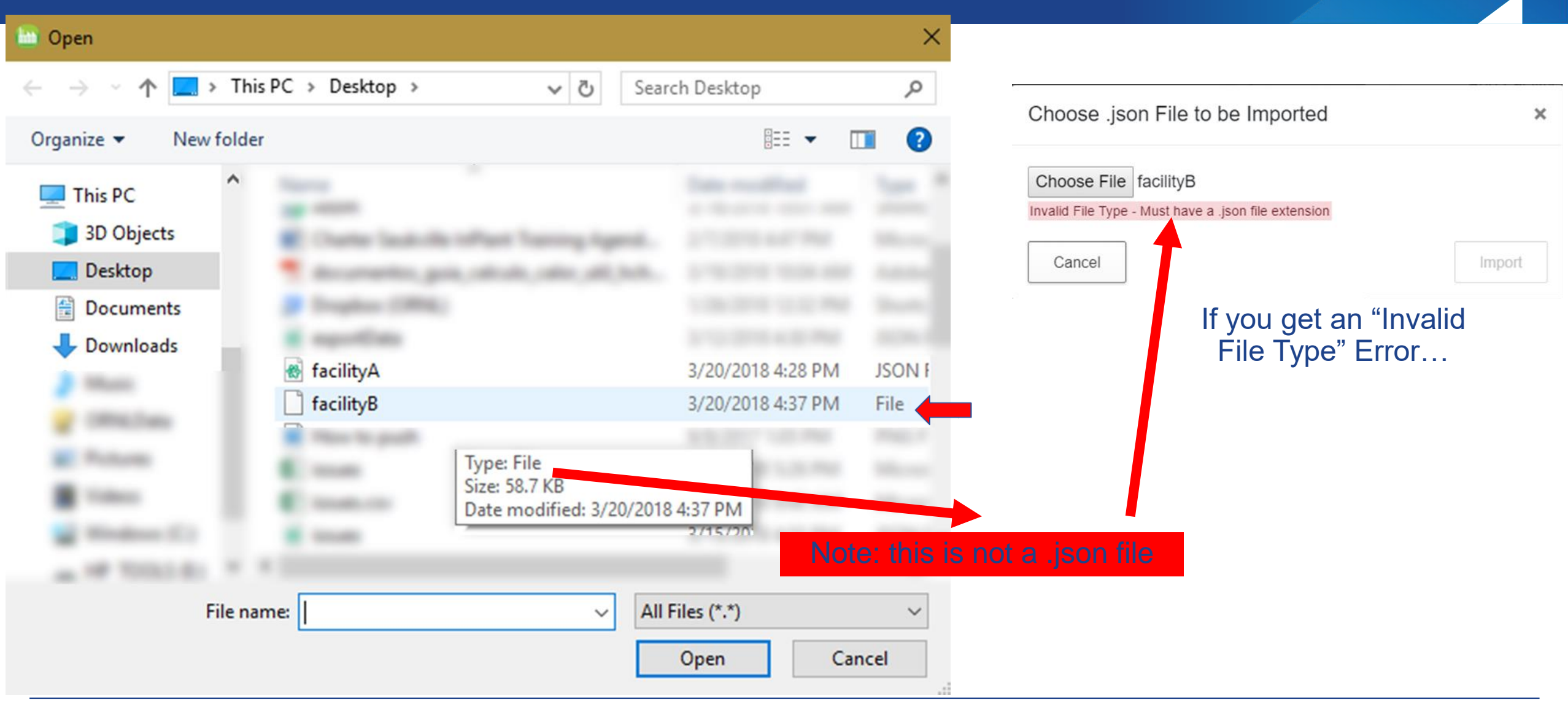

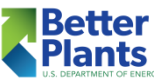

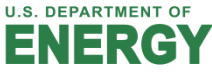

# Importing: Invalid File Type Error

| $\leftrightarrow \rightarrow \neg \uparrow \blacksquare $ | This PC > D | esktop >                                                                                                    | √ Č            | Search Desktop | ۶            | o       |
|-----------------------------------------------------------|-------------|----------------------------------------------------------------------------------------------------|----------------|----------------|--------------|---------|
| Organize 👻 New f                                          | older       |                                                                                                    |                |                | = • 🔟 (      | ?       |
| 💻 This PC 🧊 3D Objects                                    | ^ <b></b>   | or the set                                                                                                    |                |                |              | 1       |
| E Desktop                                                 |             | International Data                                                                                                    | Real Property  |                |              |         |
| Documents                                                 |             |                                                                                                    |                |                |              |         |
| - Downloads                                               |             | the last de sites                                                                                                    | a transition   |                |              |         |
| 2 Mari                                                    | 1 22        | and the second                                                                                                    |                |                |              |         |
| g cmates                                                  | 1 12        | and the second second s |                |                |              |         |
| R Potum                                                   | 😸 faci      | lityA                                                                                                    |                | 3/20/2018      | 4:28 PM JSON | I F     |
|                                                           | 📑 faci      | lij                                                                                                    |                | 2/22/2018      | 4:37 PM File |         |
| Window (C)                                                | Ho          | Select                                                                                                    |                | 17             | 1.05 PM PNG  | F.      |
|                                                           |             | Open with                                                                                                    |                |                |              |         |
|                                                           |             | 😻 Move to Dre                                                                                                    | opbox (ORNL)   |                |              |         |
|                                                           |             | Scan for thr                                                                                                    | eats           |                | Land         |         |
| Transfer Transfer                                         |             | Restore prev                                                                                                    | vious versions |                |              | -       |
|                                                           |             | Send to                                                                                                    |                | >              |              |         |
|                                                           |             | Cut                                                                                                    |                |                |              |         |
|                                                           |             | Сору                                                                                                    |                |                |              |         |
|                                                           |             | Create short                                                                                                    | tcut           |                |              |         |
|                                                           |             | Delete                                                                                                    |                |                | <u> </u>     |         |
|                                                           |             | Rename                                                                                                    |                |                | Ri           | ał      |
|                                                           |             | Properties                                                                                                    |                |                | or           | y<br>ht |
|                                                           |             |                                                                                                    |                |                | an           | Ы       |
|                                                           |             |                                                                                                    |                |                |              | G       |
|                                                           |             |                                                                                                    |                |                | R            | e       |

file

lect ne"

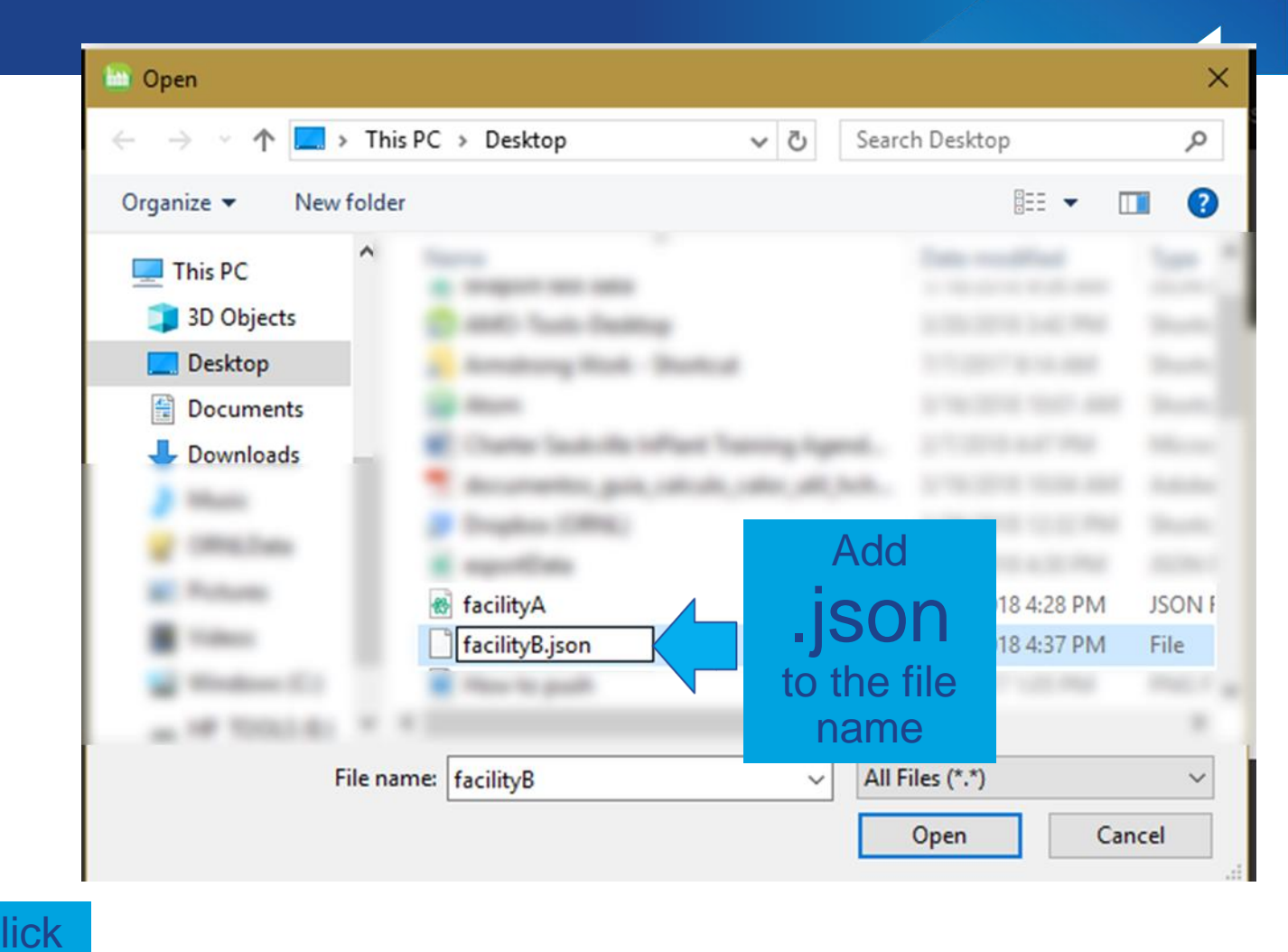

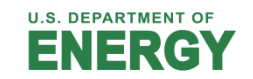